## Image Controller Easy

1

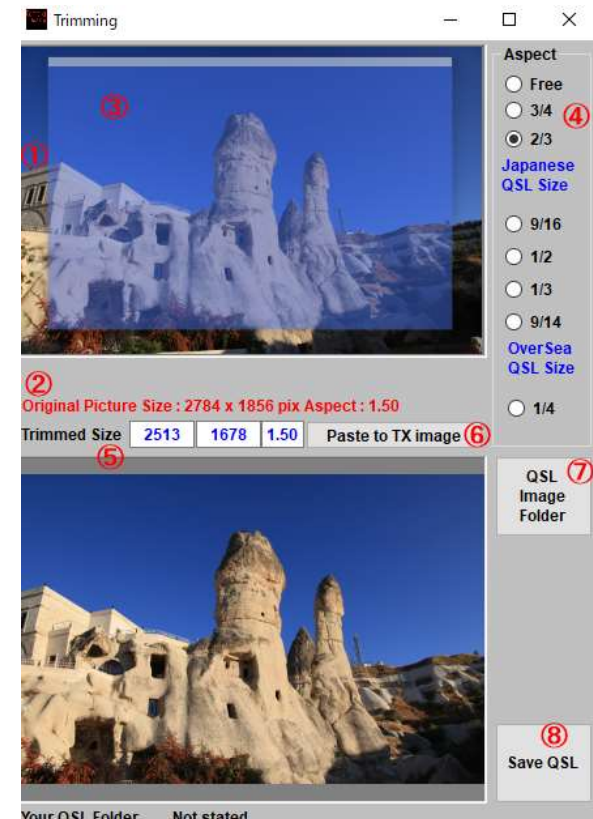

Your QSL Folder Not stated

## Trimming

- You can trim the image. Click Trimming on the TX tab and open trimming.
  - ① The image to be trimmed is displayed.
  - 2 Indicates the size of the image to be trimmed.

③ With the range of trimming, you can change the size with the mouse wheel,

change the position by dragging or change the size by grabbing the edge.

- ④ Aspect ratio of image after trimming (ratio of height to width)
- 5 Size of trimmed image and image
- 6 Transfer to the transmitted image.

⑦ QSL specifies a folder to be saved as a QSL image because it has an appropriate size for printing.

8 Save as QSL image.

画像をトリミングすることが出来ます。 TX タブで Trimming をクリックし トリミングを開いてください。

- 1 トリミングする画像が表示されます。
- トリミングする画像のサイズを示します。 2

トリミングの範囲で、マウスホイールで大きさの変更、ドラッグで位置 3 の変更あるいはエッジを掴んでの大きさの変更が出来ます。

- トリミング後の画像のアスペクト比(縦と横の比) **(4**)
- (5) トリミングされた画像と画像のサイズ
- 6 送信画像に転送します。
- QSL では印刷のため適切な大きさが良いので QSL 画像として保存する (7)
- フォルダーの指定です。
- QSL 画像として保存します。 (8)